## How to access the Answers Bible Curriculum DVD-ROM files

If you are having trouble locating or opening the printable *Answers Bible Curriculum* files from the DVD-ROM, please follow these instructions to manually access the PDF files.

For Windows PC:

- 1. Put the DVD-ROM into the DVD drive of your computer.
- 2. The video portion of the DVD-ROM should auto-launch in your default DVD player. You may close or minimize this program.
- 3. Click on the **Start Menu** and then click on **Computer** (or **My Computer**).

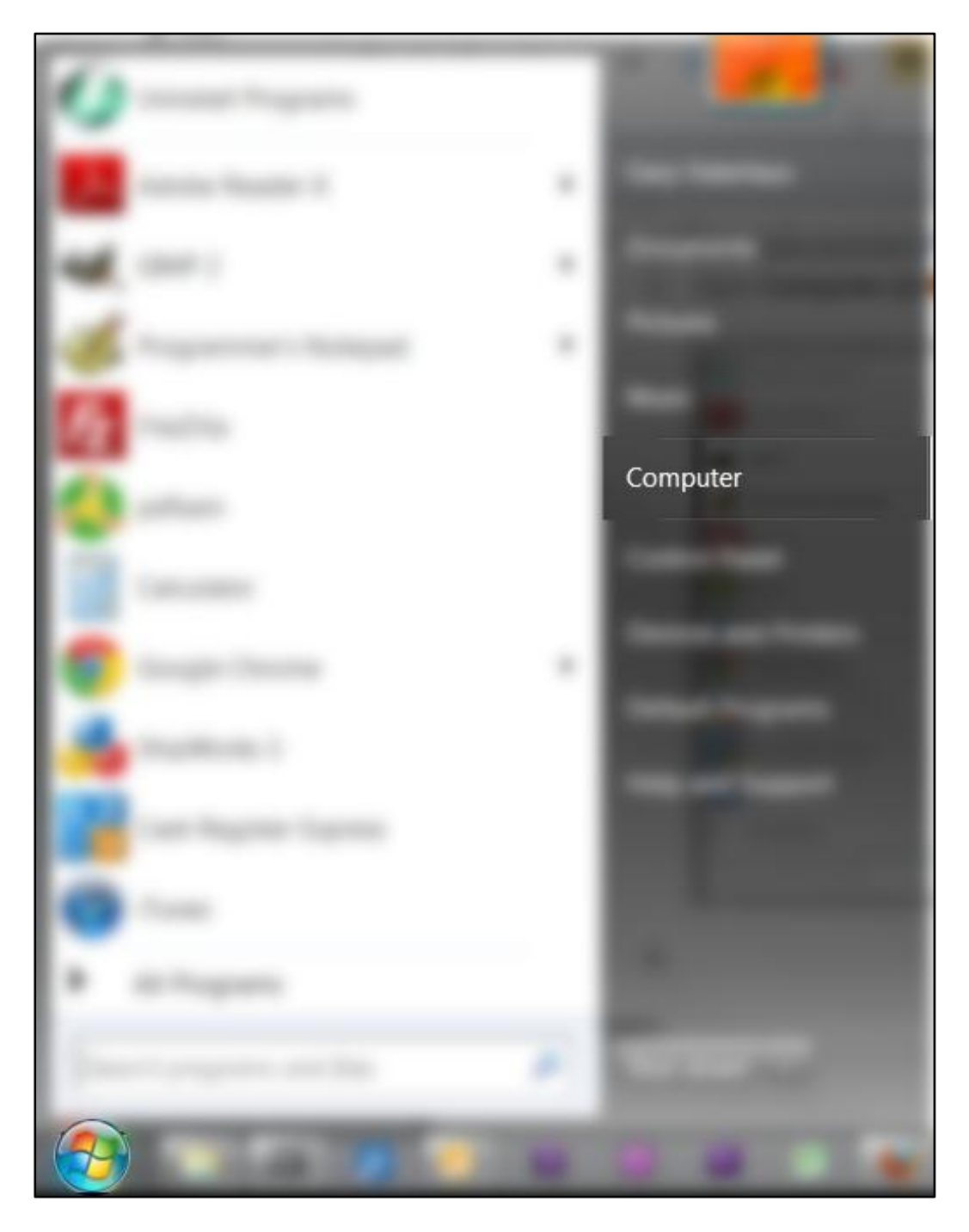

4. Right-click on the (D:) drive and click on Open (or Explore).

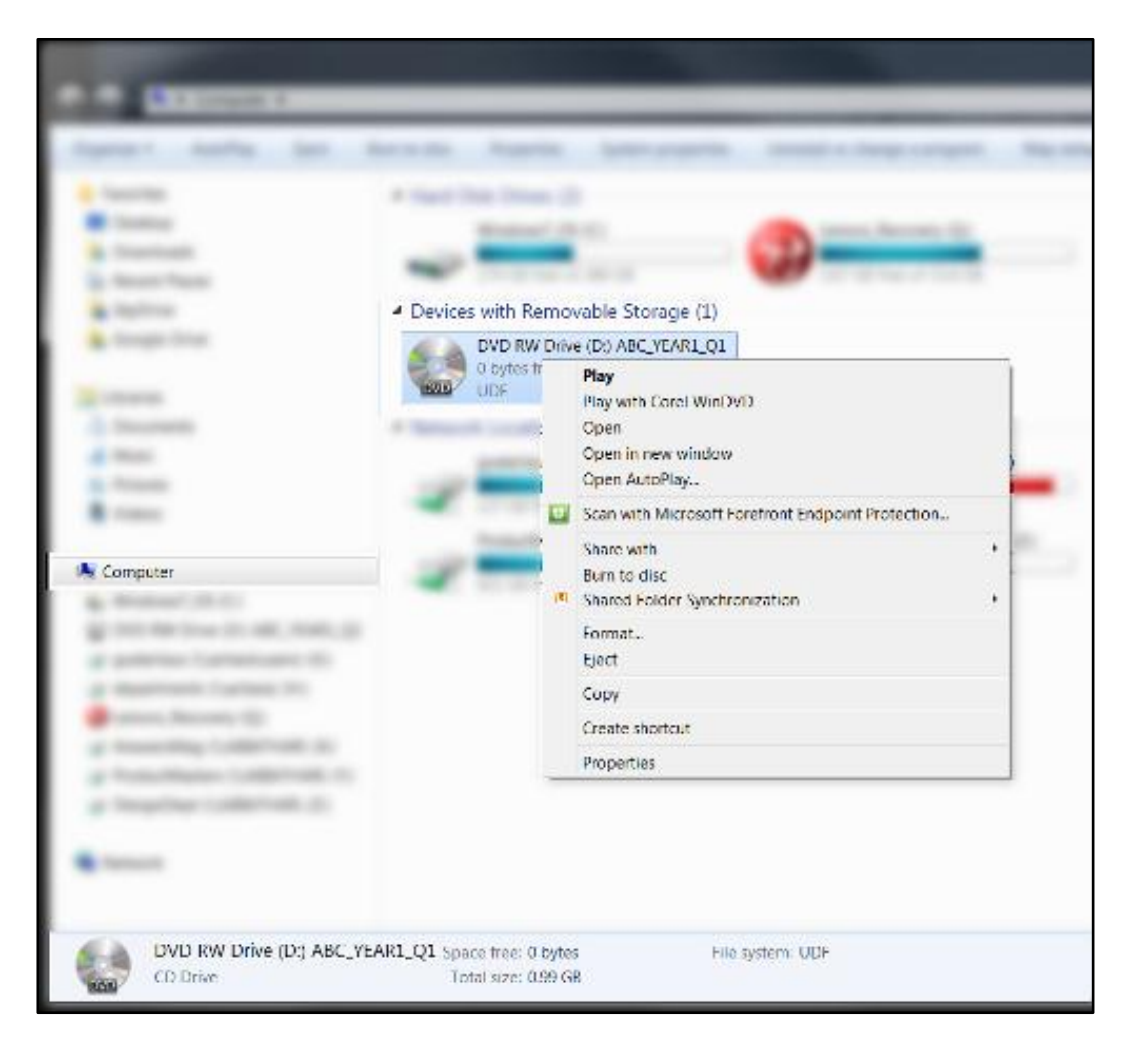

5. Double-click the folder for your grade level. Double-click the appropriate lesson folder to open it. Double-click the PDF files to open them in your default PDF reader (usually Adobe Reader).

| Name                            | Date modified 🔻   | Туре        |
|---------------------------------|-------------------|-------------|
| Files Currently on the Disc (9) |                   |             |
| 👢 Adult                         | 4/9/2012 2:31 PM  | File folder |
| 👢 audio_ts                      | 4/10/2012 1:44 PM | File folder |
| 👢 Grades 1–2                    | 4/9/2012 3:52 PM  | File folder |
| 👢 Grades 3-4                    | 4/9/2012 4:15 PM  | File folder |
| 👢 Grades 5-6                    | 4/9/2012 3:18 PM  | File folder |
| 👢 High School                   | 4/9/2012 4:34 PM  | File folder |
| 👢 Junior High                   | 4/9/2012 3:03 PM  | File folder |
| 👢 Pre-K and K                   | 4/9/2012 4:40 PM  | File folder |
| IDEO_TS                         | 4/10/2012 1:45 PM | File folder |

6. You may also open all files in one document for a Quarter by opening the PDF file named by the Quarter and Grade Level followed by "Printable Materials."

| Name                                                 | Date modified    | Туре            |
|------------------------------------------------------|------------------|-----------------|
| <ul> <li>Files Currently on the Disc (15)</li> </ul> |                  |                 |
| 儿 Lesson 1                                           | 4/9/2012 3:59 PM | File folder     |
| 👢 Lesson 2                                           | 4/9/2012 3:59 PM | File folder     |
| 👢 Lesson 3                                           | 4/9/2012 3:59 PM | File folder     |
| 👢 Lesson 4                                           | 4/9/2012 3:59 PM | File folder     |
| 👢 Lesson 5                                           | 4/9/2012 4:00 PM | File folder     |
| 👢 Lesson 6                                           | 4/9/2012 4:00 PM | File folder     |
| 👢 Lesson 7                                           | 4/9/2012 4:00 PM | File folder     |
| 👢 Lesson 8                                           | 4/9/2012 4:00 PM | File folder     |
| 👢 Lesson 9                                           | 4/9/2012 4:00 PM | File folder     |
| 👢 Lesson 10                                          | 4/9/2012 4:00 PM | File folder     |
| 🐌 Lesson 11                                          | 4/9/2012 4:00 PM | File folder     |
| 🐌 Lesson 12                                          | 4/9/2012 4:01 PM | File folder     |
| 🐌 Lesson 13                                          | 4/9/2012 4:02 PM | File folder     |
| DS_Store                                             | 4/9/2012 4:03 PM | DS_STORE File   |
| 🧏 Q1 G1-2 Printable Materials                        | 4/9/2012 3:52 PM | Adobe Acrobat D |

## For Macintosh:

- 1. Put the DVD-ROM into the DVD drive of your computer.
- 2. The video portion of the DVD-ROM should auto-launch in your default DVD player. You may close or minimize this program.
- 3. On your desktop you will see an icon for the Answers Bible Curriculum DVD-ROM disc.
- 4. Double-click on the disc icon to open the disc and access the printable files.
- 5. Double-click the folder for your grade level. Double-click the appropriate lesson folder to open it. Double-click the PDF files to open them in your default PDF reader (usually Adobe Reader).
- 6. You may also open all files in one document for a Quarter by opening the PDF file named by the Quarter and Grade Level followed by "Printable Materials."